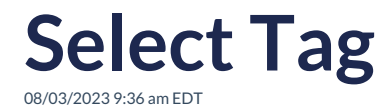

1. In the dropdown, you'll find the list of your tags from your Virtuous environment. Select the one you want to use for your appeal.

| V virtuous                                           |                     |
|------------------------------------------------------|---------------------|
|                                                      |                     |
|                                                      |                     |
| Tags from Virtuous Environment:<br>AskGenius Sandbox | Re-Sync Audiences 🖒 |
| Tags from Virtuous Environment                       | x ^                 |
| AA Audience 1 Tag                                    | í                   |
| Children                                             |                     |
| Clean water                                          |                     |
| Disaster relief                                      |                     |
| Do not call                                          |                     |
| Education                                            |                     |
| First-time Donor                                     |                     |
| Funding small business                               |                     |
| Influencer                                           |                     |

- 2. If you do not see the tag you want to select, had updates or changes to a current tag since your last sync, or you created a new tag, be sure to click on "Re-sync Audiences".
- 3. Click "Map Appeal" at the bottom right of your screen to continue.